## ΔΗΛΩΣΗ ΠΡΟΤΙΜΗΣΗΣ ΣΧΟΛΕΙΩΝ ΕΚΠΑΙΔΕΥΤΙΚΩΝ ΔΔΕ ΑΧΑΪΑΣ

## Οδηγίες χρήσης διαδικτυακής φόρμας καταχώρησης

Για να συνδεθείτε, χρησιμοποιείστε

- 1. για **Χρήστη**, τον Αριθμό Μητρώου σας, και
- 2. για Κωδικό, τον ΑΦΜ σας

και πατάτε το κουμπί «**Σύνδεση**».

Στη συνέχεια πατώντας στην επιλογή «**Δημιουργία δήλωσης**», οδηγήστε στη φόρμα καταχώρησης της σειράς προτίμησης των σχολείων.

Αφού συμπληρώσετε όλα τα απαιτούμενα πεδία και επιλέξετε τα σχολεία που σας ενδιαφέρουν, πατήστε το κουμπί «**Δημιουργία δήλωσης**» στο κάτω μέρος της φόρμας.

Σε αυτό το σημείο η δήλωσή σας είναι έτοιμη για εκτύπωση και υποβολή στη ΔΔΕ.

Μπορείτε όμως να επεξεργαστείτε τη δήλωσή σας όσες φορές θέλετε, προτού την υποβάλετε στη ΔΔΕ. Κάθε φορά που θα συνδέεστε στο σύστημα, χρησιμοποιώντας

την επιλογή «**Τροποποίηση**» στην εισαγωγική οθόνη, θα μπορείτε να κάνετε αλλαγές.

Όταν θα είστε ικανοποιημένοι από τις επιλογές σας , θα πρέπει

- <u>να εκτυπώσετε</u> την σελίδα με τη φόρμα από το κουμπί
  "Εκτύπωση καταχωρημένης δήλωσης",
- <u>να την υπογράψετε</u>, και
- <u>να την παραδώσετε</u> για πρωτοκόλληση στη ΔΔΕ Αχαΐας.

Σημεία προσοχής:

- Η δήλωσή σας θα έχει ισχύ μόνο εάν πρωτοκολληθεί από τη ΔΔΕ Αχαΐας.
- Για ανάκληση καταχωρημένης αίτησης πρέπει να υποβληθεί εγγράφως αίτηση ανάκλησης στη ΔΔΕ Αχαΐας.